# Исследуем шифрование в ОС «Альт»

Кейс направлен на изучение возможностей шифрования в ОС «Альт» и работе с зашифрованными объектами.

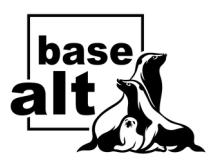

Перед выполнением задания познакомьтесь:

- со Спецификацией для операционной системы «Альт Рабочая станция К» (KDE) — <u>https://www.basealt.ru/fileadmin/docs/Specification\_WS-K\_10.pdf</u>
- с рекомендованными в операционных системах семейства Альт способами повышения прав <u>https://www.altlinux.org/Получение\_прав\_root</u>
- с разделами документации <u>https://docs.altlinux.org/ru-RU/index.html#alt-</u> <u>kworkstation</u> — об обновлении системы и установке дополнительных пакетов.

Каждый шаг задания необходимо по возможности подтвердить соответствующими скриншотами.

## Инструкция по шифрованию в ОС «Альт Рабочая станция К» (КDE)

## Шаг 1: Установка ОС и разбиение диска

При установке Альт Рабочая станция К, ориентируйтесь на Спецификацию продукта и указанные в данном пункте задания настройки.

На этапе разбиения диска выберите Ручное разбиение. Создайте следующие разделы:

- 1. /boot 512-1024 МБ, файловая система ext4 (без шифрования).
- 2. swap 128-512 МБ (в зависимости от объема ОЗУ), файловая система swap.
- 3. *I* (корневой раздел) 30-50 ГБ, файловая система **ext4**. **На этот раздел устанавливается ОС**.
- 4. *Ihome* оставшееся пространство, файловая система ext4.
- 5. Раздел для шифрования (LUKS) 50+ ГБ (по необходимости), файловая система ext4, шифруется с помощью LUKS.

После настройки разделов завершите установку ОС.

# Шаг 2: Установка приложений для шифрования

После установки и загрузки системы установите программы KGpg, SiriKali и Partition Manager через терминал или Центр приложений Discovery (перед установкой пакетов не забудьте обновить ОС до актуального состояния).

Пакеты: kde5-kgpg, sirikali, partitionmanager.

## Шаг 3: Создание файлов и каталога для шифрования

- 1. Убедитесь, что вы работаете в контексте прав пользователя системы.
- 2. Создайте файл 1\_enc\_file.doc в **домашней папке пользователя.**
- 3. Создайте каталог 1\_enc\_folder и внутри него файл 2\_enc\_file.doc:

# Шаг 4: Шифрование файла с помощью КGpg

- 1. Откройте **КGpg** через меню приложений.
- При первом запуске создайте пару ключей (если их нет). При необходимости создайте исполняемый файл GnuPG.
- 3. Выберите **Файл** → **Зашифровать файл**.
- 4. Выберите 1\_enc\_file.doc, установите параметры шифрования (например, OpenPGP) и подтвердите действие.
- 5. Получите зашифрованный файл 1\_enc\_file.doc.pgp.

## Шаг 5: Шифрование каталога с помощью SiriKali

- 1. Откройте SiriKali.
- 2. Следует зашифровать каталог 1\_enc\_folder.
- 3. Метод шифрования на ваш выбор (например, gocryptfs или cryfs).
- 4. Установите пароль для шифрования.
- 5. После создания зашифрованного контейнера, используйте **SiriKali** для его монтирования при необходимости.

## Шаг 6: Создание и открытие документов на зашифрованном разделе

- 1. Переместите 1\_enc\_file.doc и 1\_enc\_folder на зашифрованный раздел:
- 2. Откройте зашифрованный раздел в файловом менеджере **Dolphin** и убедитесь, что файлы доступны.
- 3. После работы безопасно размонтируйте раздел.
- 4. Закройте зашифрованный раздел

Теперь ваш раздел зашифрован, и данные на нем защищены.

#### Шаг 7: Настройка автоматического монтирования через GUI

- 1. Установите plasma-vault для управления зашифрованными томами:
- 2. Добавьте зашифрованный раздел в Plasma Vault:
- Откройте Plasma Vault из меню KDE.
- Нажмите + Добавить хранилище → Существующий LUKS-том → укажите раздел (например, /dev/sda4).
- Задайте пароль и точку монтирования (например, /mnt/encrypted).
- 3. Монтируйте/размонтируйте раздел через иконку Plasma Vault в системном трее.

# Шаг 8: Работа с файлом в зашифрованном разделе

- 1.Откройте Dolphin → перейдите в /mnt/encrypted.
- 2.Редактируйте 3\_enc\_file.doc через текстовый редактор (KWrite, Kate).

3.После работы размонтируйте раздел через Plasma Vault.

Готово! Теперь в вашей системе зашифрованы файлы, папки и раздел диска, обеспечивая безопасность данных.